## User Guide for Student:

1. Login to WeChat

2. Search and open the mini program "江苏图采",OR Follow the wechat public account "江苏省 招就中心",Choose the item"图像采集"of "服务指南"

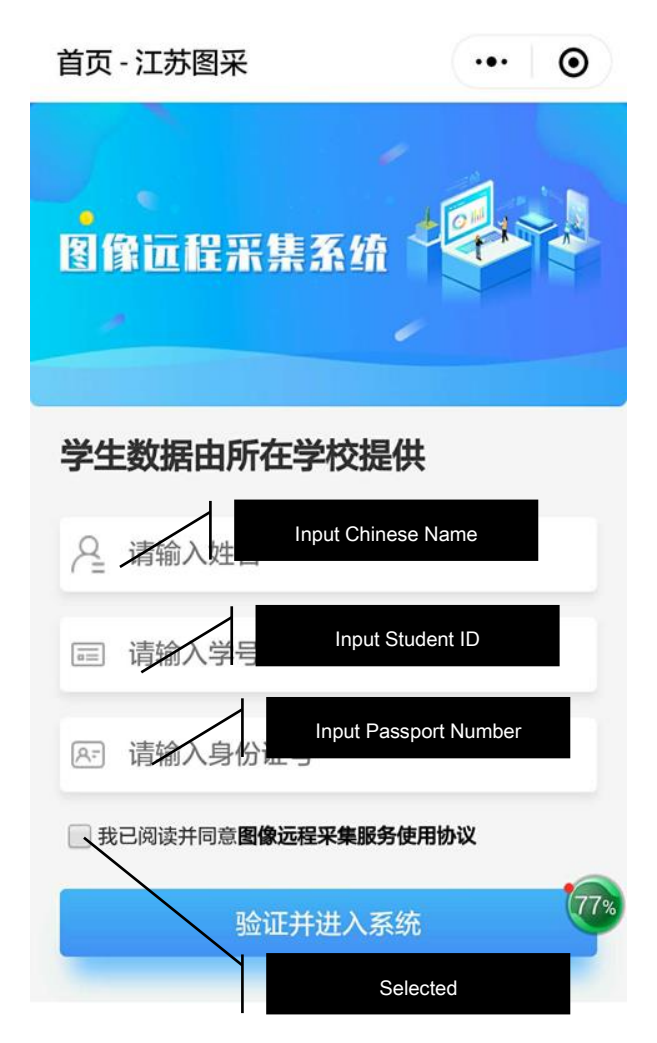

3. After the name verification is passed, Follow the steps.(If any error is reported, please email to the Academic Office of International School ie\_academic@hhu.edu.cn

1) Enter your cell phone number (any Chinese phone number with a wechat account is OK)

| 내 中国电信 🗢                 | 11:33                     | <b>1</b> 🖉 79% 🔳 |
|--------------------------|---------------------------|------------------|
| 手                        | 机验证 - 江苏图采                | ••• •            |
| - 图像证<br>缴费              | 程采集<br>系统                 |                  |
| <b>手机号验证</b><br>请输入您的手机号 | 号码,用于接收通知短信               |                  |
| ] 请输入手标                  | 几号                        |                  |
|                          |                           |                  |
|                          | 验证并进入系统                   |                  |
| 版权所有:                    | 江苏省高校招生就业指导服<br>技术支持:友博网络 | 务中心              |

## 2) Read the university's notice

| ull 中国电信 穼                                                                                                    | 11:33           | <b>2</b> 79% |  |  |
|----------------------------------------------------------------------------------------------------|-----------------|--------------|--|--|
|                                                                                                    | 校内通知 - 江苏图采     | ••• •        |  |  |
| <sup>●</sup> 职业技术                                                                                                    | 学校              | 出登录          |  |  |
|                                                                                                    |                 |              |  |  |
| 各位同学: 本次采集的电子图像将作为学历证书的重大的案件的电子图像将作为学历证书的重大的案件的中子。 新史、学信风、约10的智慧就业平台等就收获表、学信风、约10的智慧就业平台等就收获表、学信风、约10的智慧就业平台等就收获表、学信风、约10的智慧就业平台等就收获成为。 新史版、学信风、约10智慧就业平台等就收获表、学信风、约10智慧就业平台等, 新史版、大学校、大学校、大学校、大学校、大学校、大学校、大学校、大学校、大学校、大学校 |                 |              |  |  |
|                                                                                                    |                 |              |  |  |
|                                                                                                    |                 |              |  |  |
|                                                                                                    | 点击进入下一步         |              |  |  |
| 版权所                                                                                                    | 有: 江苏省高校招生就业指导服 | 服务中心         |  |  |

3) Reading Precautions for Photo Shooting

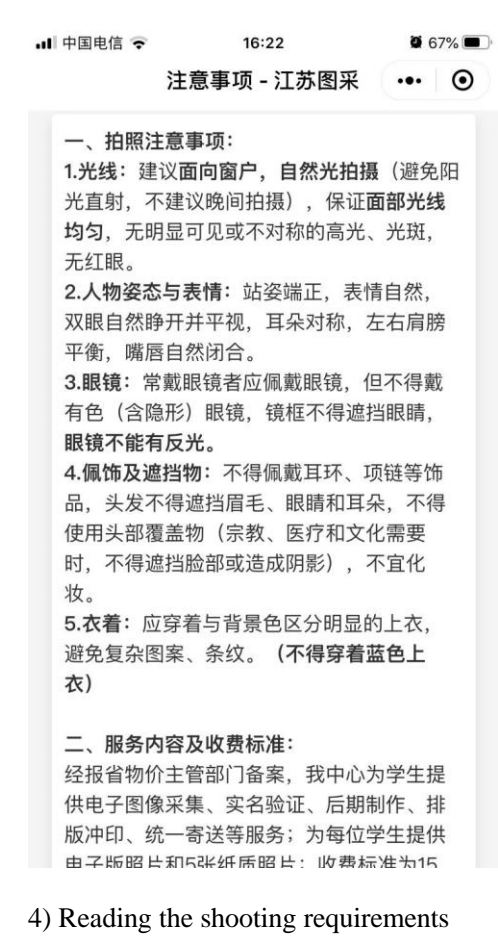

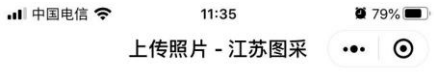

## 请浏览完拍摄要求,再进行拍摄

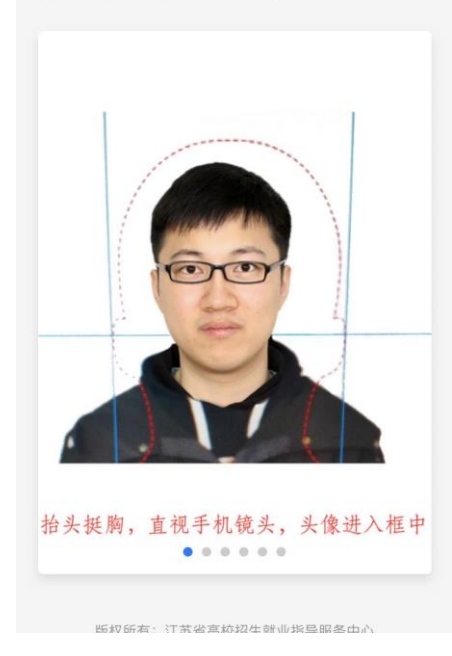

5) Click "Shoot" on the page

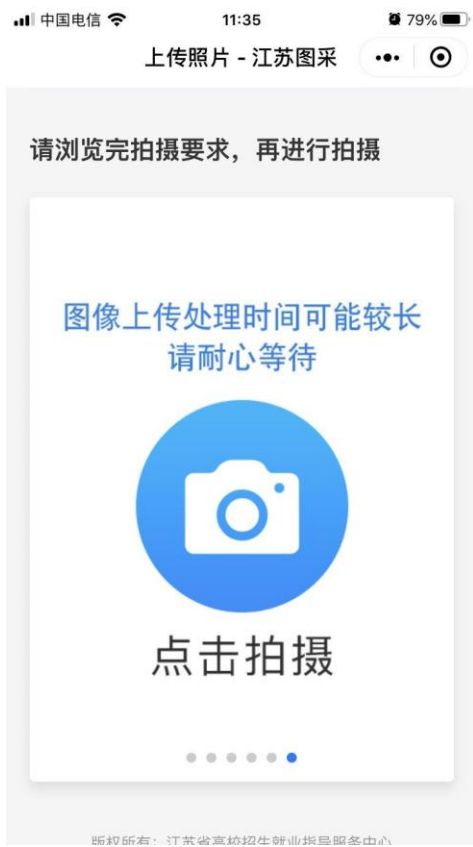

EN AV DITA-COULD TRUE AS AAASTAC MILTIN AS DE DA 20 LL IL A

6) Take photos that meet the requirements, and reproduction is strictly prohibited.

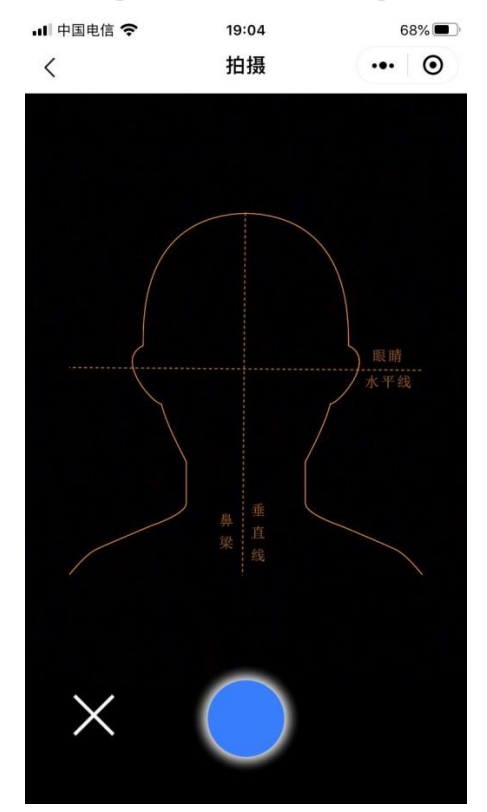

7) Wait for the system to return the processed photos. If you are not satisfied, please click the camera button below to take another picture.

| ull 中国电信 🗢 | 11:39       | 07 | 8% 🔳    |  |
|------------|-------------|----|---------|--|
| <          | 确认上传 - 江苏图采 |    | $\odot$ |  |
| 请上传符       | 合要求的照片      |    |         |  |
|            |             |    |         |  |
|            |             |    |         |  |
| □-旦上传,     | 不可更改        |    |         |  |
| 确认上传       |             |    |         |  |
|            |             |    |         |  |

## 8) Pay the fee of 15 Yuan RMB.

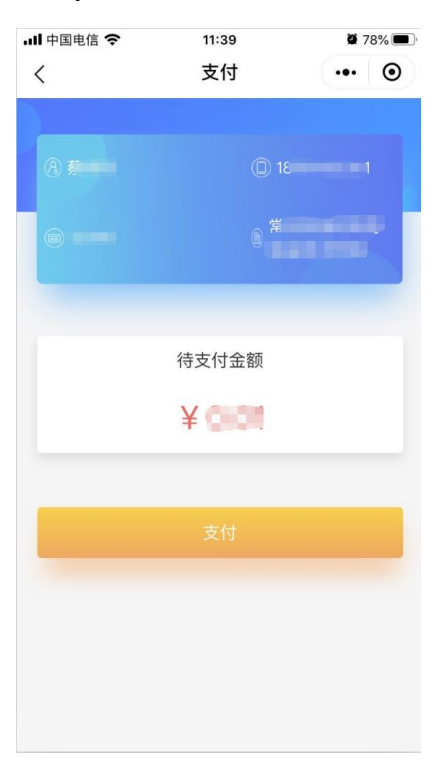

9) Payment is successful

| ull 中国电信 🗢    | 11:39    | <b>0</b> 78% 🔳                               |
|---------------|----------|----------------------------------------------|
| <             | 支付成功     | ••• •                                        |
|               |          |                                              |
| @ <b>#</b>    |          |                                              |
|               | £        | 等                                            |
|               | 缴费成功     |                                              |
|               |          |                                              |
| <b>申</b> □前重用 |          | <b>—</b> ——————————————————————————————————— |
|               | 点击进入照片下载 |                                              |
|               |          |                                              |

10) Photo download page. If the system has been completed, click "Photo download" to download

pictures.

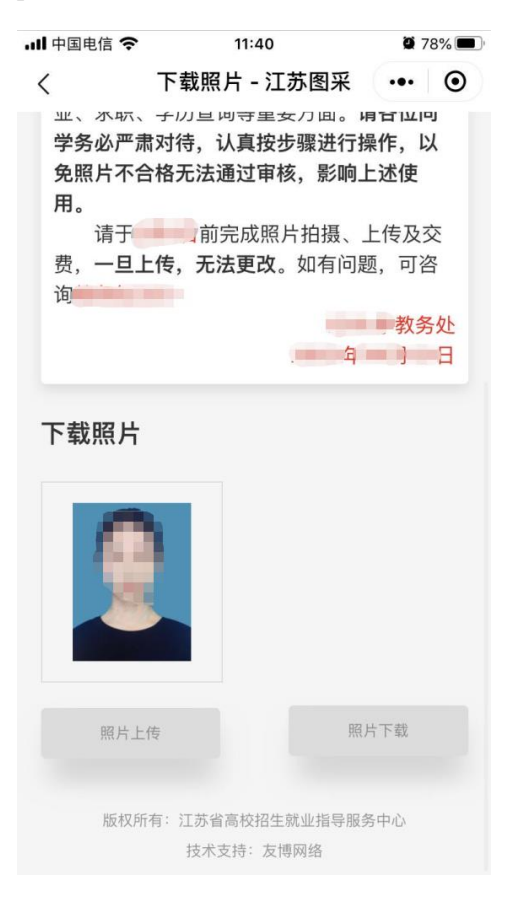